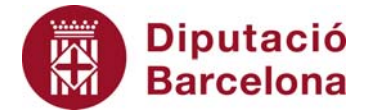

## Unitat 3. Activitat pas a pas 2

Per fer aquesta activitat, hem de continuar amb la matriu de dades de l'Alt Penedès tal com l'havíem deixat en l'activitat anterior. I hem de seguir els passos següents:

- 1. Hem de situar-nos amb el cursor sobre un dels rectangles del gràfic i fer-hi clic dos cops amb el ratolí. Apareixeran diferents opcions de "Formato de series de datos".
- 2. Entrem a "Opciones", i aquí veurem una finestra de "Ancho del rango" que per defecte indica 150 i que hem de situar a 0. Fet això, l'histograma ha de ser el de la pantalla anterior.
- 3. Evidentment, quan analitzem una variable quantitativa, podem completar la taula de freqüències que ens proporciona l'Excel amb les freqüències relatives i les acumulades absolutes i relatives. La taula completa per a l'exemple de la variable "Edat" serà la següent:

| Edat              | f_i  | <b>p</b> i | <b>P</b> <sub>i</sub> | f <sub>a</sub> | pa   | Pa  |
|-------------------|------|------------|-----------------------|----------------|------|-----|
| de 1 a 15 anys    | 185  | 0,177      | 18                    | 185            | 0,18 | 18  |
| de 16 a 30 anys   | 169  | 0,162      | 16                    | 354            | 0,34 | 34  |
| de 31 a 45 anys   | 254  | 0,243      | 24                    | 608            | 0,58 | 58  |
| de 46 a 60 anys   | 211  | 0,202      | 20                    | 819            | 0,78 | 78  |
| de 61 a 75 anys   | 158  | 0,151      | 15                    | 977            | 0,93 | 93  |
| majors de 75 anys | 69   | 0,066      | 7                     | 1046           | 1    | 100 |
| Total             | 1046 | 1          | 100                   |                |      |     |